## Clinical Care – Update Height and Weight

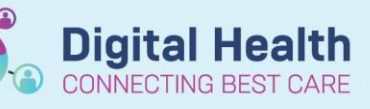

Digital Health Quick Reference Guide

AdHo

## This Quick Reference Guide will explain how to:

Update patient's height and weight in the EMR

- 1. Click on Adhoc from the Navigation Tool Bar
- 2. Select Height, Weight & VTE Assessment then chart
- 3. Fill in any relevant information for your patient in the chart
- 4. Tick on the green tick in the top left corner as shown to sign and save the captured details
- Weight can also be updated in Interactive View under Adult Quick View then Measurements

- If the dynamic group is activated, it will automatically calculate Weight Change and Body Mass Index
- 6. Once updated the weight will display on the banner bar as well as the Inpatient Summary

| Measurements and Weights | s (4)            |                    |        |
|--------------------------|------------------|--------------------|--------|
|                          |                  |                    |        |
| Selected visit           |                  |                    |        |
|                          | Latest<br>within | Previous<br>within | Change |
| Height/Length Measured   | 160 cm           |                    |        |
|                          | 10 days          |                    |        |
| Weight Admit             | 100.00 kg        |                    |        |
|                          | 14 days          |                    |        |
| Weight Measured          | 120 kg           | 100 kg             | 20 kg  |
|                          | 10 days          | 14 days            |        |
| Body Mass Index Measured | 46.88 kg/m2      |                    |        |
|                          |                  |                    |        |

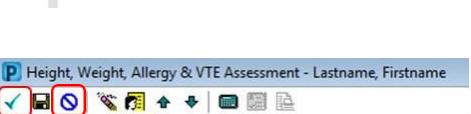

\*Performed on: 23/07/2018 VTE Assessment

Safety Check

Height/Weight/Allergy

Height/Length values and Weight values must b

🔲 🗈 Height, Weight, Allergy & VTE assessment

|                  | Measured           |    |   |
|------------------|--------------------|----|---|
|                  | Weight<br>Measured | kg | r |
|                  |                    |    |   |
| X Audit Quick VI | ew                 |    |   |
| VITAL SIG        | 45                 |    | L |
| Pain Asses:      | sment              |    | L |
| Pain Interve     | entions            |    | 1 |
| Measureme        | ints               |    | L |
| Comfort Me       | asures             |    | 1 |
| Clinician No     | otification        |    |   |
| Handover (       | Communication      |    |   |

Height/Length

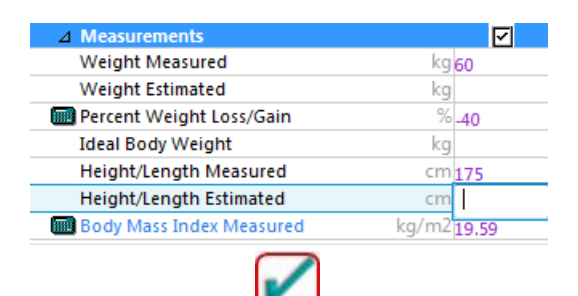

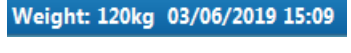

1

Review ed by: Kevin Moloney

Western Health 📢